## **REGISTRATION PROCEDURE**

1. Click on the following link : <u>portail.mille-isles.somum.com</u> Choose the *English* version.

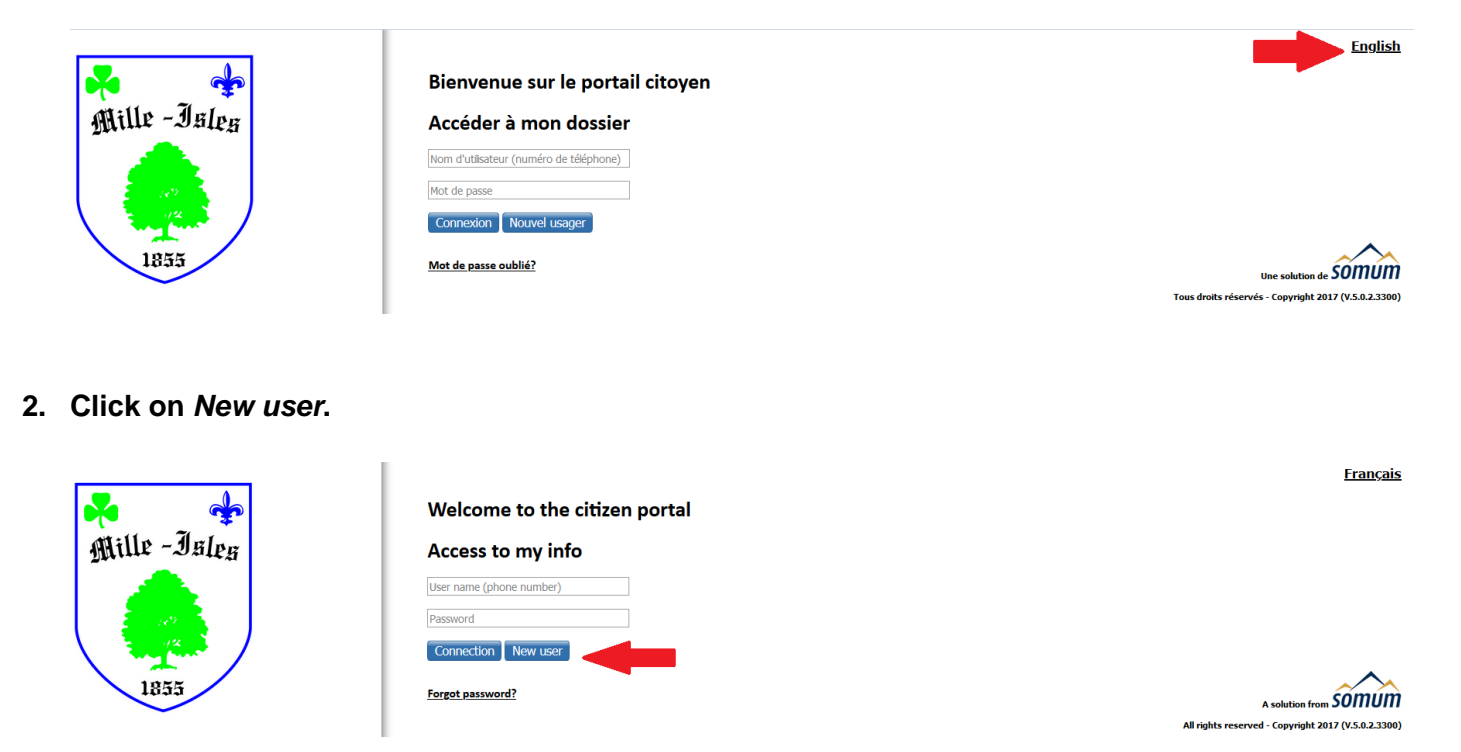

## 3. Complete the sections as indicated in steps 1 to 5.

| Get password                                                                                                    | X      |
|----------------------------------------------------------------------------------------------------|--------|
| Get password                                                                                                    | ^      |
| * Required                                                                                                    |        |
| PHONE NUMBER TO REACH YOU                                                                                                    |        |
| * <b>1</b>                                                                                                    |        |
| The phone number used to reach you is your username to access the system.                                                                         |        |
| RECEIVE THE PASSWORD                                                                                                    |        |
| You can receive your password in two ways * :                                                                                                    |        |
| by Call : You will receive a call and the system will give your password                                                                          |        |
| O by SMS : You will receive a SMS stating your password                                                                                           |        |
|                                                                                                    |        |
| Show another code<br>Enter the code displayed above *                                                                                             |        |
|                                                                                                    |        |
|                                                                                                    |        |
| TERMS                                                                                                    |        |
| I accept that the city communicates emergency messages with me during an emergency situation or other mains events (e.g. Brokenned power failure) |        |
| 4 Get password Close                                                                                                    |        |
|                                                                                                    | $\sim$ |

4. Take note of your password sent by SMS (text message).

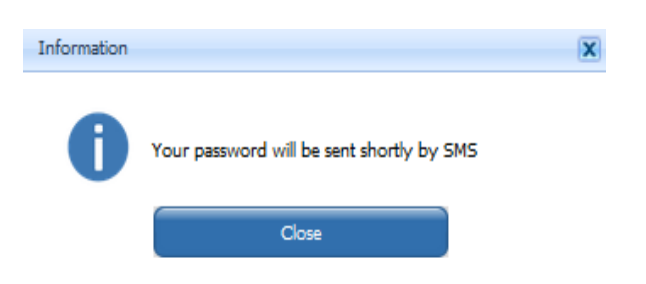

Enter your registered phone number and the password sent by SMS (text message).
Log in.

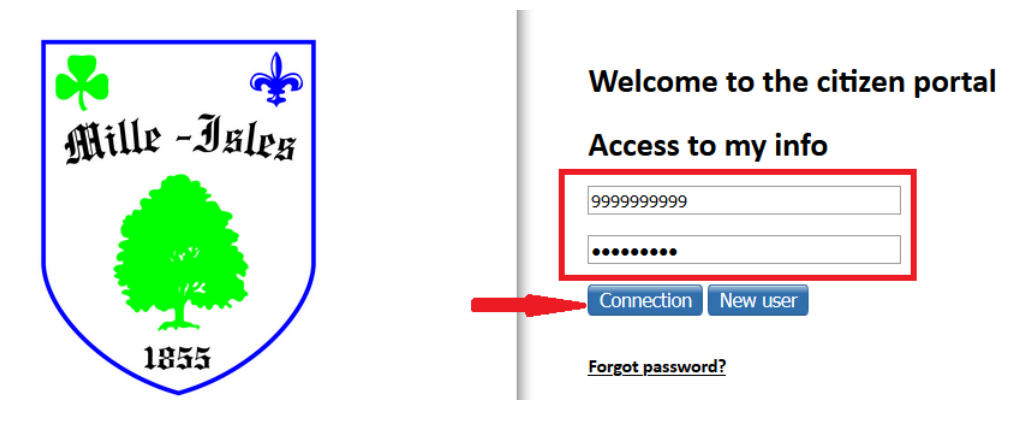

6. Fill in the required information as indicated in steps 1 to 3. It is possible to enter multiple phone numbers, specifying the order in which you wish to be reached. Fixed (landline) phones are eligible for voice messages, and cellulars are eligible for voice messages and text messages.

| m                        |             |        |             |      |               |           |                 |       |
|--------------------------|-------------|--------|-------------|------|---------------|-----------|-----------------|-------|
| Enable                   |             |        |             |      |               |           |                 |       |
| Identifiant/Nom *        |             |        |             |      |               |           |                 |       |
| Responsable/Prénom       |             |        |             |      |               |           |                 |       |
| Language *               | Français 💌  |        |             |      |               |           |                 |       |
| City *                   | Mille-Isles |        |             | -    |               |           |                 |       |
| Rue                      | ·           |        |             |      |               |           |                 |       |
| No civique               |             |        |             |      |               |           |                 |       |
| App./Suite               |             |        |             |      |               |           |                 |       |
| Postal code              |             |        |             |      |               |           |                 |       |
| Mille-Isles Subscription |             |        |             |      |               |           |                 |       |
| 2                        | Add         | Active | Description | Туре | Contact Infos | Extension | Extension Delay | Order |
| Contact information      |             |        |             |      |               |           |                 |       |

7. Your registration is confirmed when this message appears on the screen.

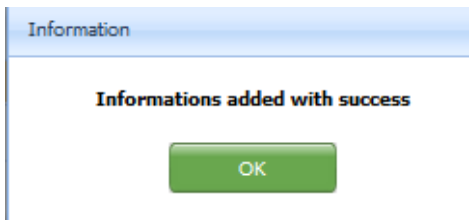